## "ऑनलाइन प्रवेश प्रक्रिये बाबत सूचना"

## **STEP 1: Registering Student for Admission Process :-**

- २ वेबसाईटला भेट दिल्यानंतर "Click Here to Submit Online Merit Form & Admission Form" वर क्लीक करुन पुढील ॲडमिशन सेक्शनमध्ये New Student वर क्लिक करून सर्व सूचना वाचल्यानंतर I Agree चेक बॉक्स भरून Proceed. बटनवर क्लिक करा. तुमच्या वापरात असलेला Email Id भरून Send OTP वर क्लिक करा, तो OTP तुम्हाला लगेच तुम्हाला तुमचे Email Id वर मिळनार तो OTP भरून Proceed बटन वर क्लिक करा.
- ३. तुमच्या Registered Email Id वर तुम्हाला तुमचा Login Id and Password मिळणार तो भरून Login करावे व ॲडमिशन फॉर्म पूर्णपणे भरावा आणि ॲडमिशन फॉर्म भरताना तुमचा वैध मोबाईल नं. भरावा, कारण तुमच्या मोबाइल नं. वर आलेला OTP भरल्या शिवाय ॲडमिशन प्रक्रिया पूर्ण होत नाही याची नोंद घ्यावी. पासवर्ड विसरले असल्यास Forget password वर जाऊन नवीन पासवर्ड तुमच्या Registered Email Id वर मिळवावा.
- ४. ऑनलाईन प्रवेश फॉर्म भरतांना तुमचे कॉलेज मधील प्रथम वर्षाचे प्रवेश घेतलेले वर्ष Admission Year हे योग्य निवडावे, अन्यथा तुमचे वार्षिक फी अहवाल मध्ये बदल होण्याची शक्यता असेल.
- ५ विद्यार्थ्यांकडे ऑनलाईन फॉर्म भरतांना तुमचा फोटो, सही, आधारकार्ड / ड्रायविंग लाइसन / मतदान कार्ड / पॅनकार्ड / पासपोर्ट व शैक्षणिक प्रमाणपत्र (Academic Certificate) यांची स्कॅन कॉपी असणे अत्यावश्यक आहे फॉर्म पूर्ण भरल्यानंतर त्याची प्रिंटआऊट काढावी .
- ६. विद्यार्थ्यांनी फॉर्म विकी केंद्रावरून माहितीपत्रक. फॉर्म, इबीसी इत्यादी फॉम जमा करून घ्यावेत.
- ७. ऑनलाईन फॉर्मची प्रिंट कॉपी सोबत वरील अत्यावश्यक फॉर्म भरून व त्यासोबत आवश्यक कागदपत्रांसह तसेच मागास प्रवर्गातील विद्यार्थी असल्यास त्याने आपले जात प्रमाणपत्र झेरॉक्स प्रत जोडावी.
- ८. विद्यार्थ्यांनी महाविद्यालयातील ॲडमिशन कमिटीकडून तपासून घेवून त्यावर कमिटी सदस्यांचे नांव व स्वाक्षरी तारखेसह घ्यावी.
- ९. ॲडमिशन कमिटीने फॉर्म तपासून ok केल्यानंतर तो Admission Counter वर फी सह सादर करावा व प्रवेश प्रकिया पूर्ण झाल्यानंतर पावती घेऊन जपून ठेवावी.
- १०. ऑनलाईन ॲडमिशन साठी College ची वेब URL / Link खालील प्रमाणे आहेत.

११ · https://dcp.purestudy.com/admission/